## Using ClickView

1. Go to *ClickView* and sign in with your school email address:

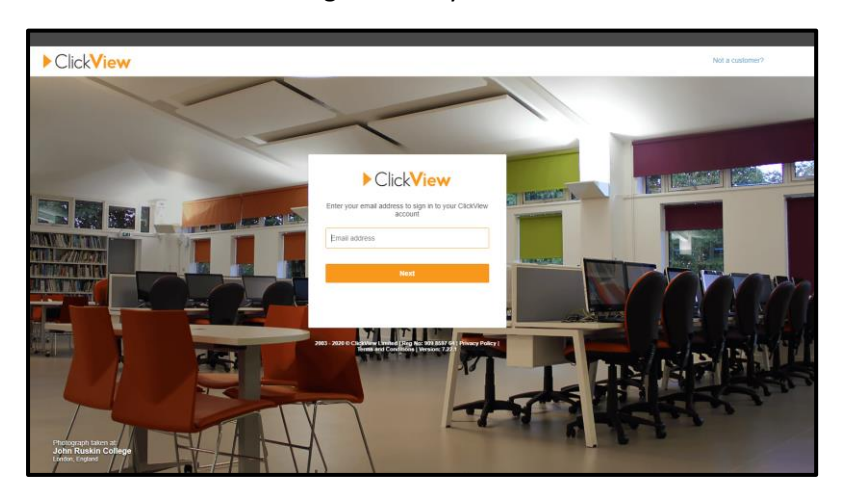

2. Once logged in, from the *Dashboard* you can select the *ClickView Training* (make sure that you leave the window in full screen mode throughout, to see all of the options):

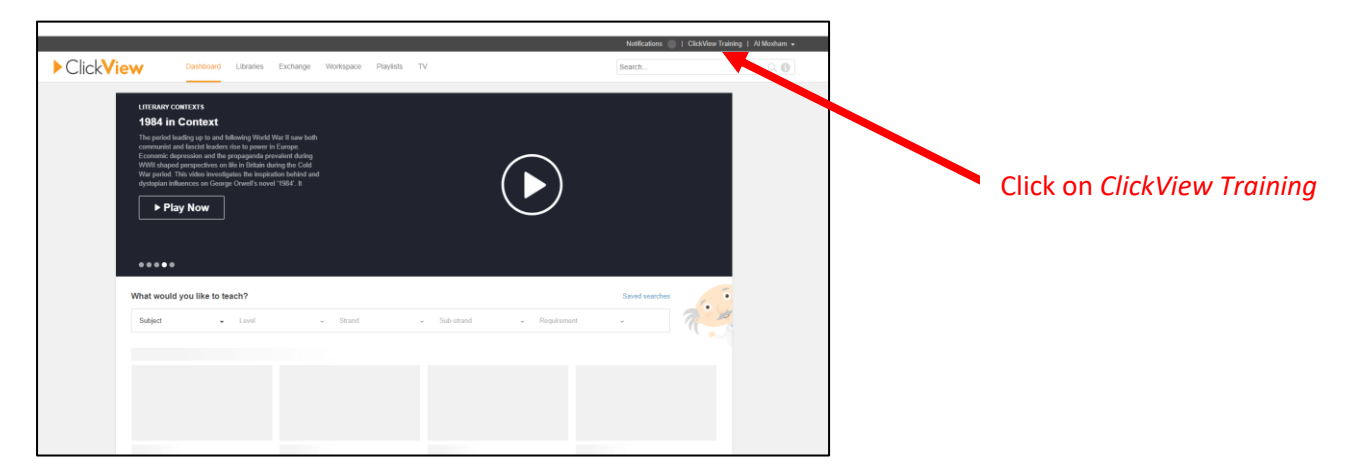

On this page, there are various 'How to' guides for you to watch including how to create interactive videos and how to request a recording of live TV:

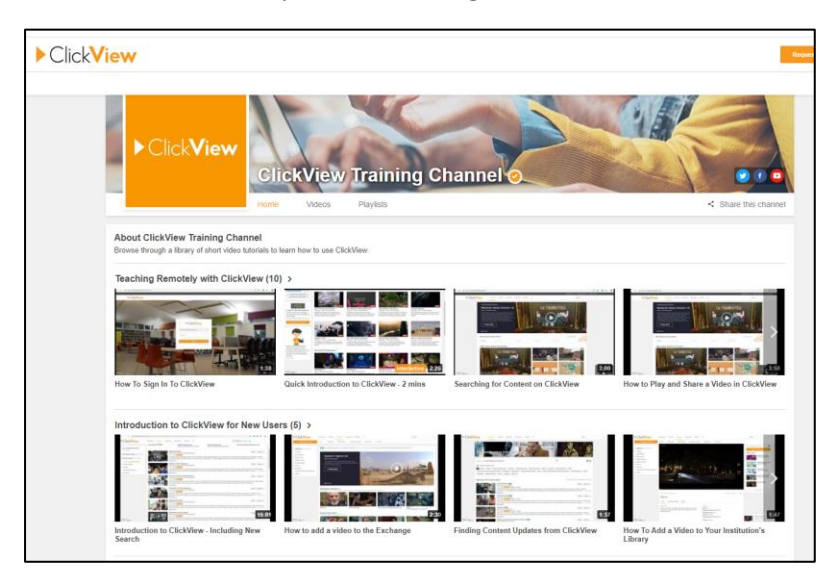

3. Go back to the Dashboard and click on Libraries:

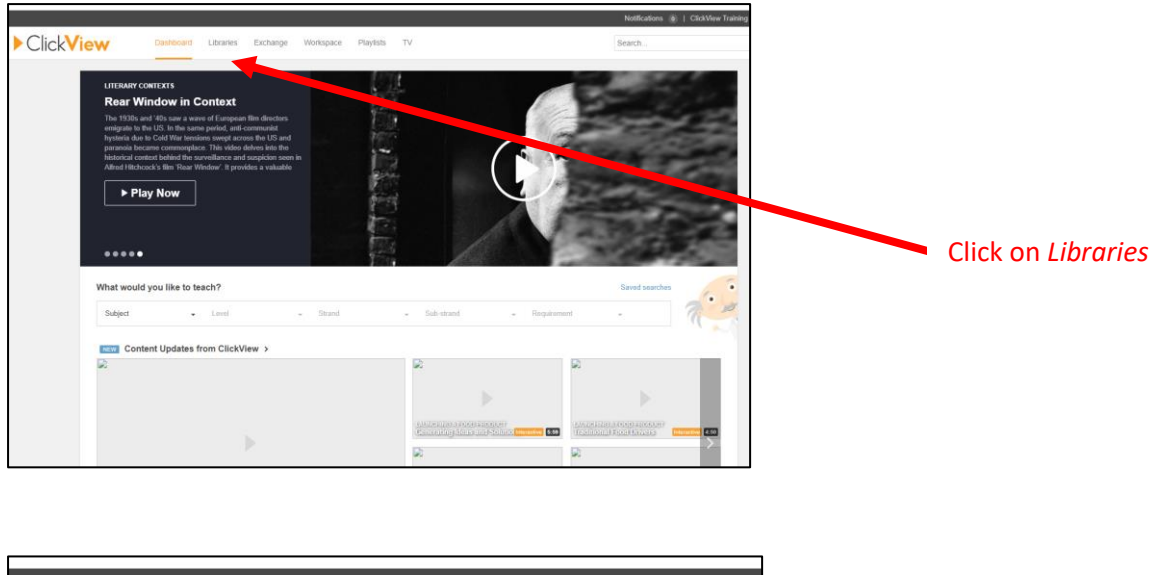

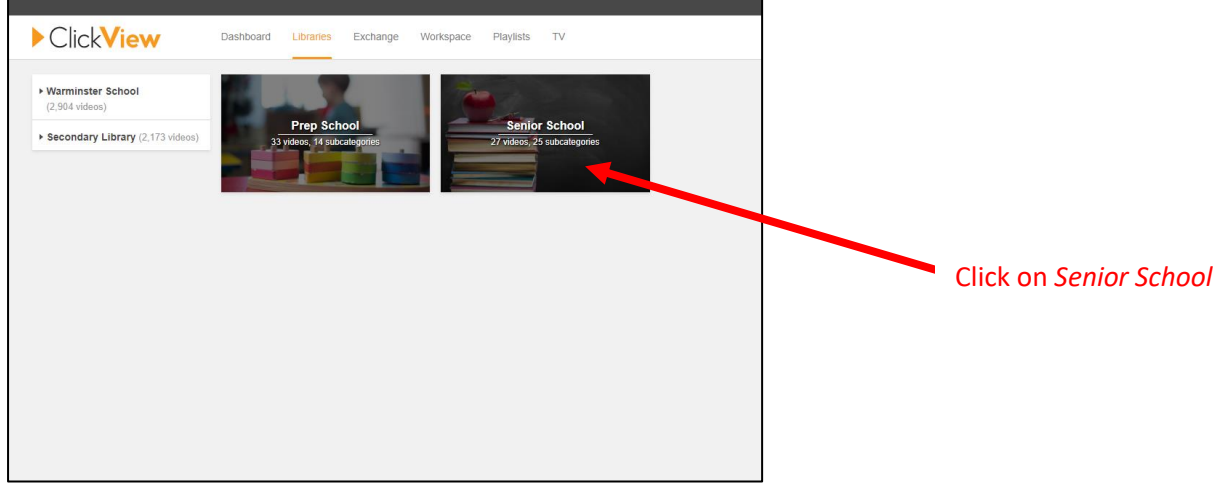

| ClickView                                | Dashboard Libraries E                                                                                           | arites Exchange Workspace Playlists TV This campo |                         |                                    | This category × Sea                                                                                                    | ity x Search. Q, (          |  |
|------------------------------------------|----------------------------------------------------------------------------------------------------|---------------------------------------------------|-------------------------|------------------------------------|----------------------------------------------------------------------------------------------------|-----------------------------|--|
| Prep School                              |                                                                                                    |                                                   |                         | A CONTRACTOR OF THE                |                                                                                                    |                             |  |
| Senior School                            | Contraction of the second                                                                                       |                                                   |                         |                                    |                                                                                                    |                             |  |
| At                                       | The second second                                                                                               |                                                   |                         |                                    |                                                                                                    |                             |  |
| Biology                                  | Sonior Sch                                                                                                    | aal                                               |                         |                                    |                                                                                                    | Open in Library Edite       |  |
| Careers                                  | 27 viteos                                                                                                    | 501                                               |                         |                                    |                                                                                                    | Generate PC                 |  |
| Chemistry                                | A CONTRACTOR OF A CONTRACTOR OF A CONTRACTOR OF A CONTRACTOR OF A CONTRACTOR OF A CONTRACTOR OF A CONTRACTOR OF |                                                   |                         |                                    |                                                                                                    |                             |  |
| Computer Science                         | Categories                                                                                                    |                                                   |                         |                                    |                                                                                                    |                             |  |
| Design Technology                        | outegones                                                                                                    |                                                   |                         |                                    |                                                                                                    |                             |  |
| Drama                                    | and the state of the state of the state of the state of the state of the state of the state of the state of the |                                                   | Statistics.             | 000                                | 251 027 May 243                                                                                                    |                             |  |
| EAL                                      | Art Art                                                                                                    | Biology                                           | Careers                 | Chemistry                          | Computer Science                                                                                                    | Design Technology           |  |
| Economics and Business                   | And in the owner of the owner of the owner of the owner of the owner of the owner of the owner of the owner own |                                                   | M IN IN                 |                                    | ALL ALL                                                                                                    | Cart                        |  |
| English                                  |                                                                                                    |                                                   |                         |                                    |                                                                                                    |                             |  |
| Geography                                |                                                                                                    | La Barris                                         | Economics and           | 2000                               | and the second second                                                                                                    | ALC: N                      |  |
| <ul> <li>History and Politics</li> </ul> | Drama                                                                                                    | EAL                                               | Business                | English                            | Geography                                                                                                    | History and Politics        |  |
| IB                                       | to entrop a                                                                                                    |                                                   | 140 videos              | 2 we would a restrangely           | and the                                                                                                    | a visiting its subcatogener |  |
| Languages                                |                                                                                                    |                                                   |                         |                                    | and the second second se |                             |  |
| Learning Support                         | 1                                                                                                    |                                                   |                         | ALL OF                             | St. And                                                                                                    | _[] # g +2[]#               |  |
| Library                                  | B B                                                                                                    | Languages                                         | Learning Support        | Library                            | Life Skills                                                                                                    | Mathematics                 |  |
| <ul> <li>Life Skills</li> </ul>          | North Contraction                                                                                               | ALC: STATIST                                      |                         |                                    | 219 Victoria I Subcardury                                                                                                    | - / - 135 WENTE             |  |
| Mathematics                              |                                                                                                    |                                                   |                         | TAX DOLLARS AND ADDRESS OF TAXABLE | ALL OTHER                                                                                                    |                             |  |
| Music                                    | 17                                                                                                    | ALC: NO                                           | and the second second   | C. D. S. C. L. L.                  | Stoney a                                                                                                    | I a l                       |  |
| Photography                              | Music                                                                                                    | Photography                                       | Physical Education      | Physics                            | Project                                                                                                    | Religious Studies           |  |
| <ul> <li>Physical Education</li> </ul>   | 15 videos 1)                                                                                                    | a videos                                          | s4 wotos, 1 subcategory | as videos                          | quinicadons                                                                                                    | 14 videos, 5 subcategories  |  |
| Physics                                  |                                                                                                    |                                                   |                         |                                    |                                                                                                    |                             |  |
| Project Qualifications                   | and the second second                                                                                           |                                                   |                         |                                    |                                                                                                    |                             |  |
| Religious Studies                        | ток                                                                                                    |                                                   |                         |                                    |                                                                                                    |                             |  |
| ток                                      | A DECEMBER OF THE OWNER OF                                                                                      |                                                   |                         |                                    |                                                                                                    |                             |  |

Click on your subject area to see the films that have been put into your folder by your department (at some point!)

If you wish to remove any films, please let me know

4. Go back to the *ClickView Dashboard* and click on *Exchange*, where you will find videos that have been shared by other users and *ClickView*'s own content:

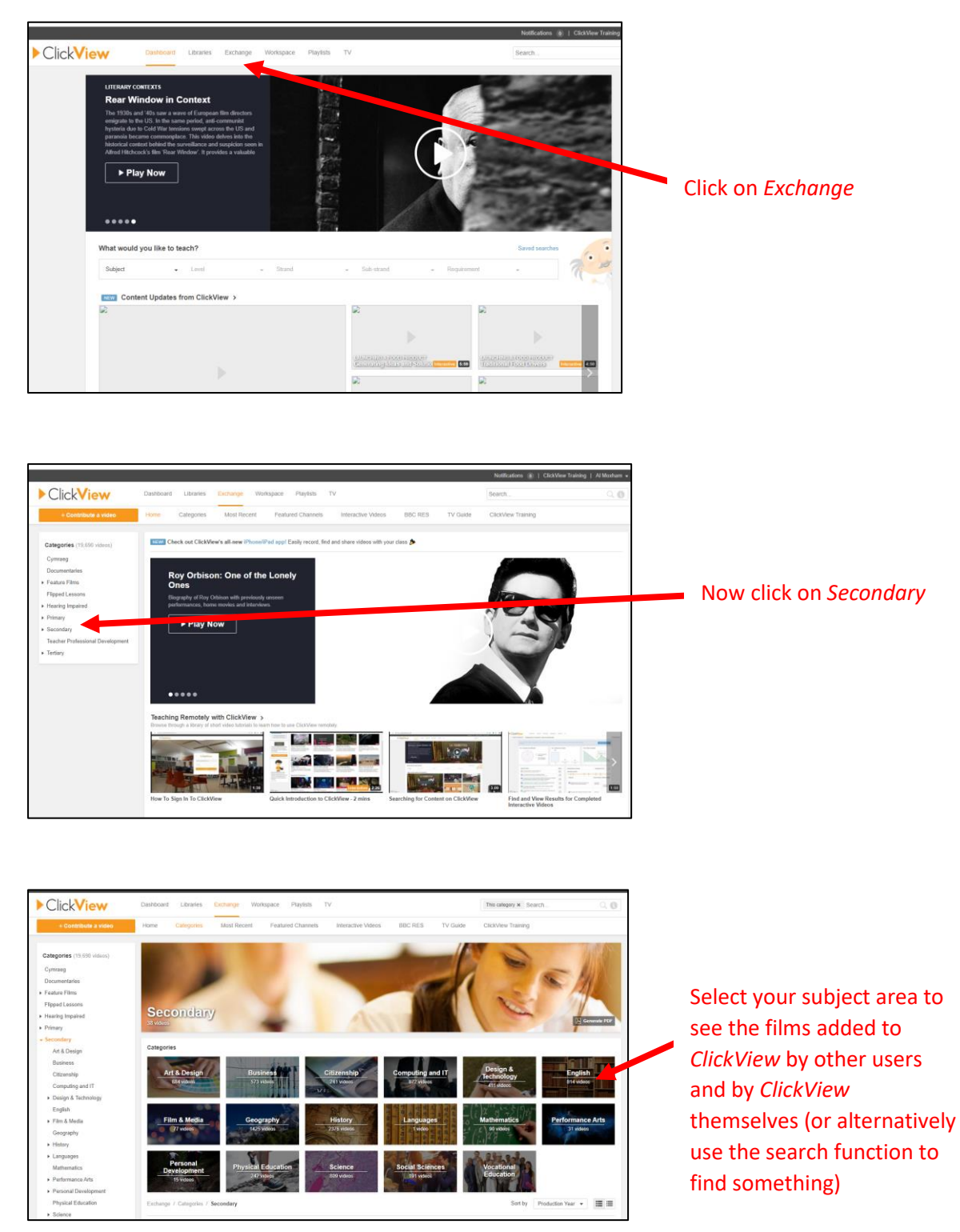

5. When you find a video that you like, you can click on the *Options* tab to add it to your *Library*:

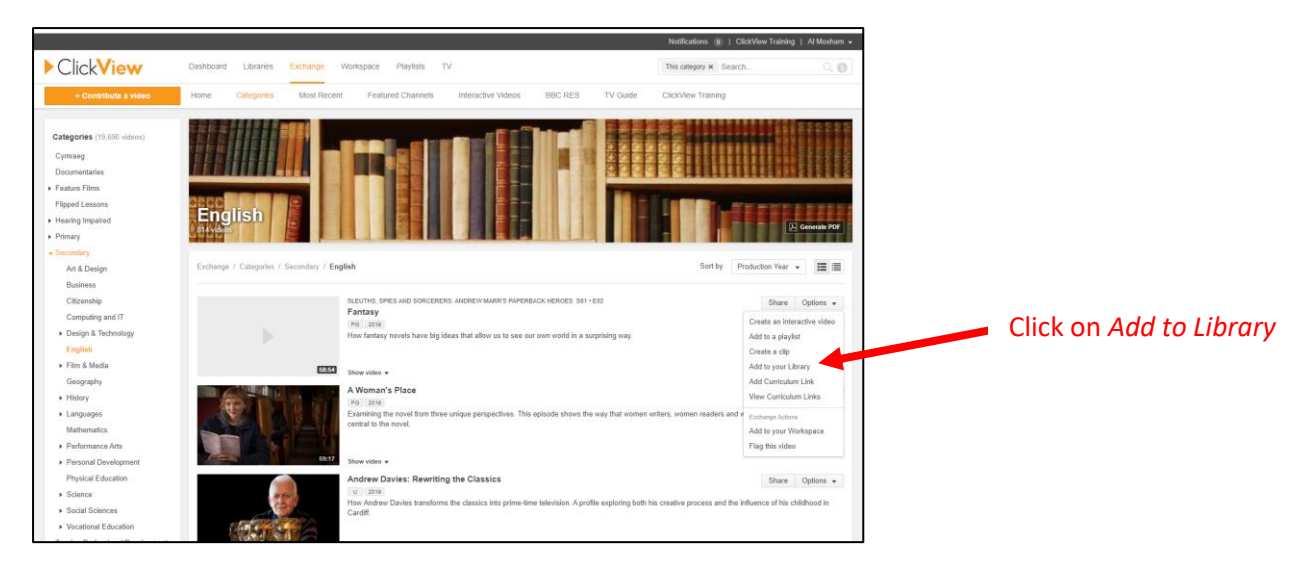

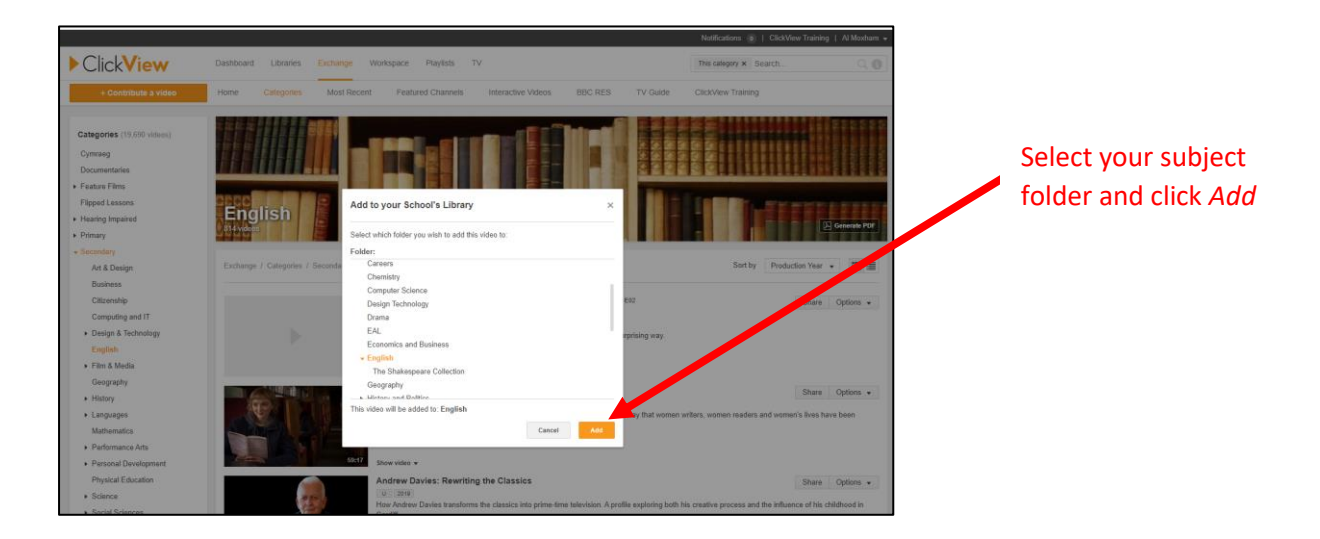

Alternatively, if you want to edit the video, then select *Add to your Workspace*:

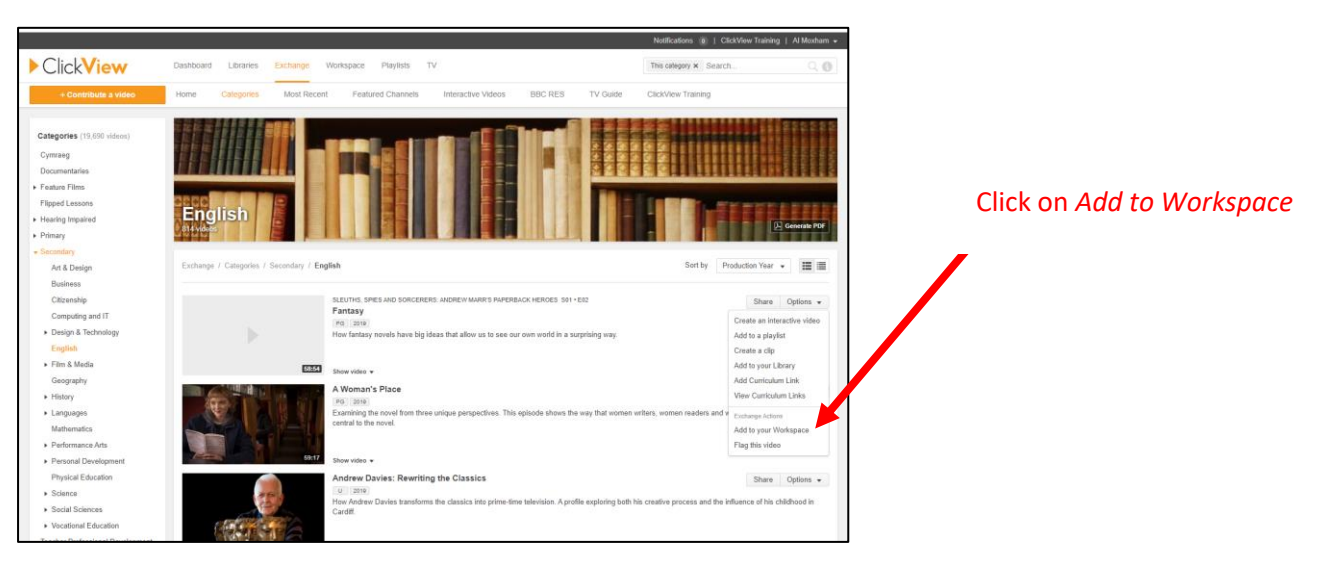

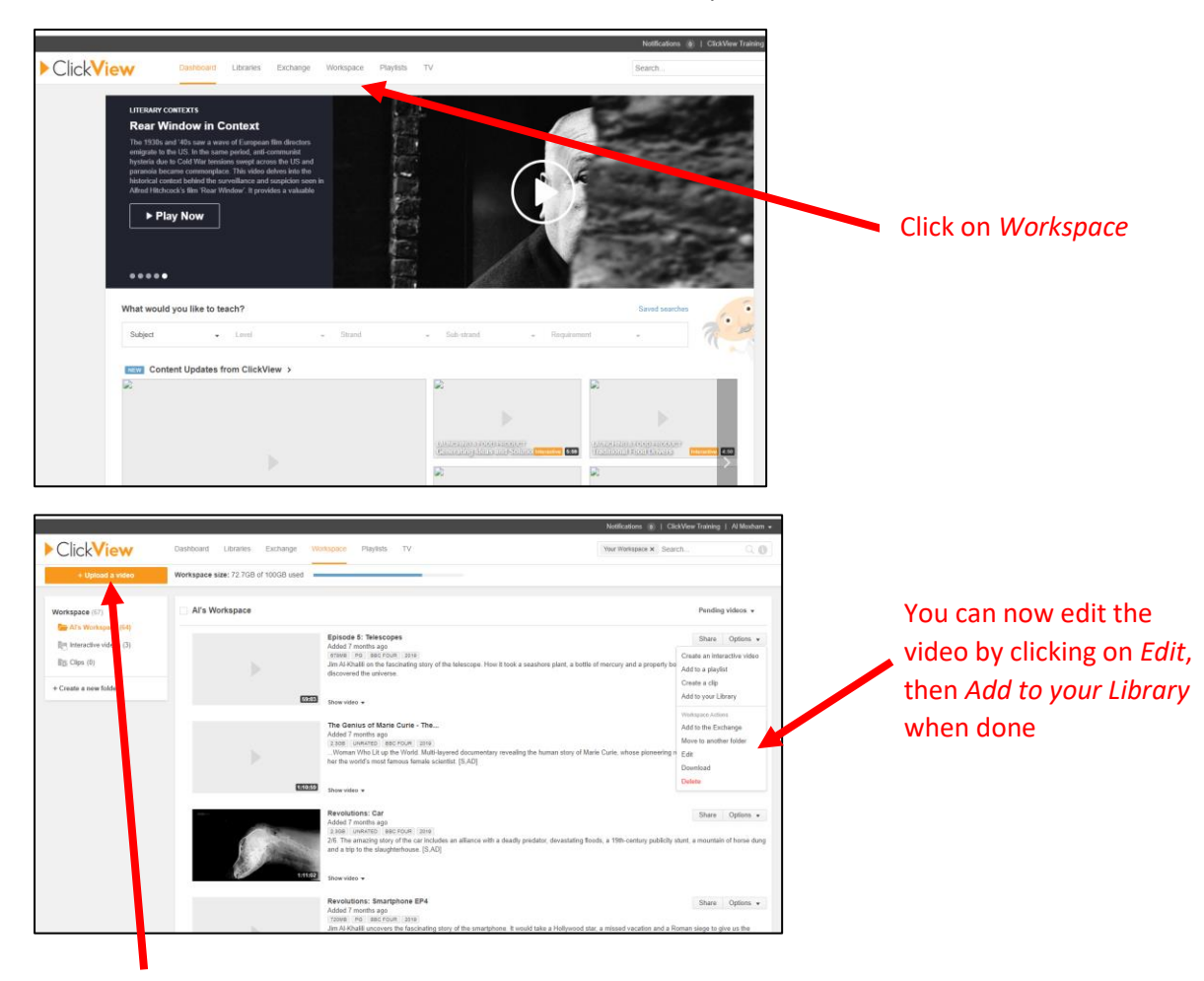

6. Go back to the *ClickView Dashboard* and click on *Workspace*.

You can also upload your own video content, including lesson material (for example practical demonstrations and talk-throughs of PowerPoint slides), and *Edit* then *Add to your Library* in exactly the same way. However, care must be taken that staff producing any such films safeguard themselves and their family: they should include no personal information, family members or locations (a neutral background must be used).

7. Back in Firefly, click *Edit Page* and select *ClickView Video*:

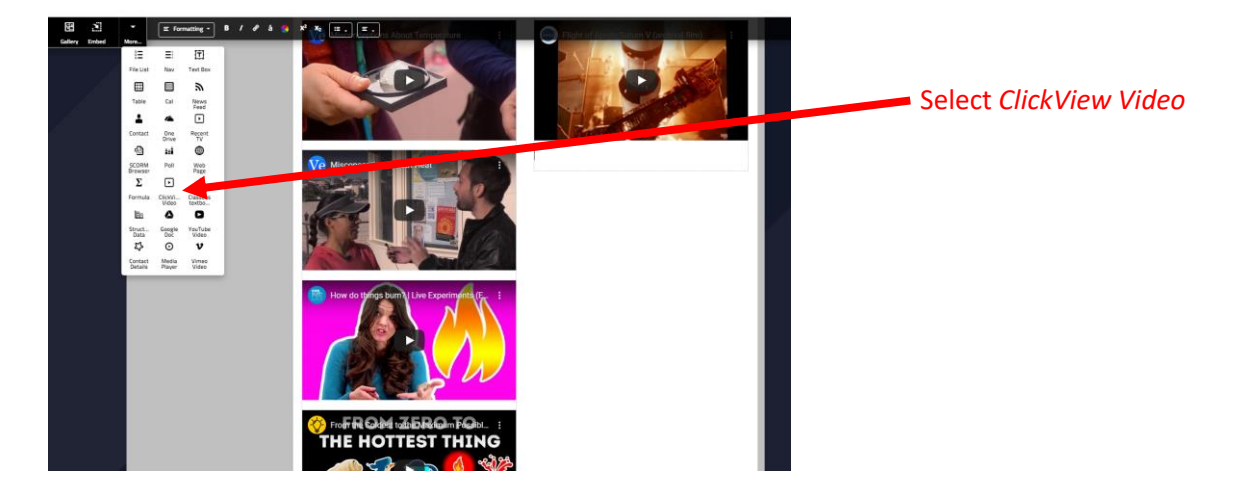

When prompted, navigate to your department's *Library* folder, select the video that you want and click *Done* add it to your page.

| ▼<br>More_<br>More_ | Flight of Annulus Schurp V (ardinet Fin)                                                                                                    |  |
|---------------------|----------------------------------------------------------------------------------------------------|--|
|                     | ClickView Video       X         ClickView Utlerry Exchange Workspace Albert Upload       aminster School         Senior School (27) Page 1 of 2 < > p         Prep School       Senior School (27) Page 1 of 2 < > p         Art       Fast is East         Biology       Fast is Stick School         Careers       But is children, with an English mother and having been born and brought up in Britan, increasingly see themselves as British and at to reject their tamber rules on dress, food, religion, and living in general.                                                                                                    |  |
|                     | Design Technology Design Technology Design Techn |  |

Click *Done* to add the video to your Firefly page